| 一、申請視票邀勵金需      | 申請退票獎勵金需符合以下3個條件:                                                                                                    |  |  |  |  |  |
|-----------------|----------------------------------------------------------------------------------------------------|--|--|--|--|--|
| 符合什麻條件?         | (一) 高鐵、台鐵、國道客運車票, 110 年 6 月 5                                                                                                    |  |  |  |  |  |
| 1)口11/幺际11:     | ()同國 日國 國道召座半宗 110年0715                                                                                                    |  |  |  |  |  |
|                 |                                                                                                    |  |  |  |  |  |
|                 |                                                                                                    |  |  |  |  |  |
|                 | 14日,且以口用旧以外地回动起却,以口                                                                                                    |  |  |  |  |  |
|                 |                                                                                                    |  |  |  |  |  |
|                 | I. 局鐵為百斛站、 希義站( 希 5 做 N <u>10 人</u>                                                                                                    |  |  |  |  |  |
|                 | <u>我就及广相地位口田市境的之真时在</u><br>諮);                                                                                                    |  |  |  |  |  |
|                 | 2. 台鐵為台南境內各站                                                                                                    |  |  |  |  |  |
|                 | 3. 國道客運為台南境內各站                                                                                                    |  |  |  |  |  |
|                 | (一) 需是 110 年 6 月 6 日起退票者,請依相關業                                                                                                    |  |  |  |  |  |
|                 | 者退票規定並保留退票憑證。需是 6/6 起退                                                                                                    |  |  |  |  |  |
|                 | 票者,並保留退票憑證                                                                                                    |  |  |  |  |  |
|                 | 1. 臨櫃退票:退票憑證正本                                                                                                    |  |  |  |  |  |
|                 | 2. 網路退票:可擷取手機或螢幕畫面,看                                                                                                    |  |  |  |  |  |
|                 | 得到乘車日期、迄站、退票日期等畫面                                                                                                    |  |  |  |  |  |
|                 | 資料(可多張),或簡訊、電子郵件等畫                                                                                                    |  |  |  |  |  |
|                 | 面作為佐證。                                                                                                    |  |  |  |  |  |
| 二、退票獎勵金如何申      | 申請方式有以下三種,請擇一方式申請(請勿重                                                                                                    |  |  |  |  |  |
| 請?              | 複送件,以加速審核速度)                                                                                                    |  |  |  |  |  |
|                 | (一) 網路申請:台南市政府一站式服務整合平台                                                                                                    |  |  |  |  |  |
|                 | https://onestop.tainan.gov.tw/eservice/index , 線                                                                                                    |  |  |  |  |  |
|                 | 上填妥資料、上傳文件(預計一周後開始)                                                                                                    |  |  |  |  |  |
|                 | (二) 郵寄申請:請至台南市政府一站式服務整合                                                                                                    |  |  |  |  |  |
|                 | 平台下載由請書、埴妥內容及確附文件,郵                                                                                                    |  |  |  |  |  |
|                 | 客至台南市永 <u>華</u> 路2路6號交通局收                                                                                                    |  |  |  |  |  |
|                 | (三) 钼堤由: 110 年 8 日 1 日 起 太市 冬 屈 公 所                                                                                                    |  |  |  |  |  |
|                 | 《二》分為十時 前6 中 6 分 1 百 6 中 6 台 6 2 分 1 百 6 中 6 台 6 2 分 1 百 6 中 6 台 6 2 分 1 百 6 平 6 日 6 2 分 1 百 6 2 分 6 日 6 2 分 6 日 6 2 分 6 1 日 6 2 分 6 1 日 6 1 日 6 2 分 6 1 日 6 1 日 6 1 日 6 1 日 6 1 日 6 1 日 6 1 日 6 1 日 6 1 日 6 1 日 6 1 日 6 1 日 6 1 日 6 1 日 6 1 日 6 1 日 6 1 日 6 1 日 6 1 日 6 1 日 6 1 日 6 1 日 6 1 日 6 1 日 6 1 日 6 1 日 6 1 日 6 1 日 6 1 日 6 1 日 6 1 日 6 1 日 6 1 日 6 1 日 6 1 日 6 1 日 6 1 日 6 1 日 6 1 日 6 1 日 6 1 日 6 1 日 6 1 日 6 1 日 6 1 日 6 1 日 6 1 日 6 1 1 日 6 1 日 7 1 日 6 1 日 6 1 日 6 1 日 6 1 日 6 1 日 6 1 日 6 1 日 6 1 日 6 1 日 6 1 日 6 1 日 6 1 日 6 1 日 6 1 日 6 1 日 6 1 日 6 1 日 6 1 日 6 1 日 6 1 日 6 1 日 6 1 日 6 1 日 6 1 日 6 1 日 6 1 日 6 1 日 6 1 日 6 1 日 6 1 日 6 1 日 6 1 日 6 1 日 6 1 1 日 6 1 1 日 6 1 1 1 1 |  |  |  |  |  |
|                 | 文件下码 5元1 戰下明自與為及開月忘的<br>文件,到国八昕送件。                                                                                                    |  |  |  |  |  |
| 二、由善文件家两件       | 大日・均匹ム川広日・                                                                                                    |  |  |  |  |  |
| 一·中胡入门而女日<br>麻9 |                                                                                                    |  |  |  |  |  |
|                 | () 中胡音·於口用印政府 四八服防罡口干口<br>下畫                                                                                                    |  |  |  |  |  |
|                 | (二) 自心惑玉,臣五影大                                                                                                    |  |  |  |  |  |
|                 |                                                                                                    |  |  |  |  |  |
|                 |                                                                                                    |  |  |  |  |  |
|                 | (四)仔搯封囬彰平(尸名安興中請人一樣)                                                                                                    |  |  |  |  |  |
|                 | (山) 共他· <u>知以同或希我站局这</u> 新有,崩 <u>陂附</u> 间<br>人 武 朝 友 戶 篝 世 在 台 南 市 谙 内 之 答 料 佐                                                                                                    |  |  |  |  |  |

| 四、審核時間需要多    | 一、審核時間為收件次日起15天工作天,不包含臺                                  |  |  |  |  |  |
|--------------|----------------------------------------------------------|--|--|--|--|--|
| 久?什麼時候才能領取?  | 南市政府向高鐵、台鐵、國道客運業者查詢本次退票                                  |  |  |  |  |  |
|              | 相關紀錄之作業時間。(不含審核通過後撥款時間)                                  |  |  |  |  |  |
|              | 二、經審核通過後,將統一分批撥入申請人帳戶。                                   |  |  |  |  |  |
| 五、申請人一定要設籍   | 一、符合前述申請條件、備齊相關文件即可申請。沒                                  |  |  |  |  |  |
| 台南嗎?         | 有戶籍地限制。                                                  |  |  |  |  |  |
|              | 二、高鐵車票之迄點為嘉義站者,則需另檢附個人或                                  |  |  |  |  |  |
|              | 親友戶籍地在台南市境內之資料佐證。                                        |  |  |  |  |  |
| 六、我坐高鐵車票買到   | 考量本市部分民眾搭乘至高鐵嘉義站,只要申請人檢                                  |  |  |  |  |  |
| 高鐵嘉義站,可以申請   | 附個人或親友戶籍地在台南境內,也可申請。                                     |  |  |  |  |  |
| 嗎?           |                                                          |  |  |  |  |  |
| 七、我訂購的車票回來   | 預售票搭乘日期為110年6月11日至6月14日,且                                |  |  |  |  |  |
| 回票,兩張都可以申請   | 是以台南市以外地區為起點,以台南境內為迄點之                                   |  |  |  |  |  |
| 嗎?           | 返鄉車票,才符合退票獎勵金申請條件。                                       |  |  |  |  |  |
| 八、我買全家人的車票   | 可以,請在申請書內填寫清楚您的訂票代號或是各張                                  |  |  |  |  |  |
| 可以都由我申請嗎?    | 票券號碼,並檢附票面資料供查核。市府保留向高                                   |  |  |  |  |  |
|              | 鐵、台鐵、國道客運查證的權利。                                          |  |  |  |  |  |
| 九、網路預訂或現場購   | 請在申請書上詳實填寫「訂票付款日期」、「訂票代號                                 |  |  |  |  |  |
| 票沒有訂票日期,如何   | (票券號碼)」,可列印或上傳簡訊或電子郵件等付款畫                                |  |  |  |  |  |
| 證明是 6/5 錢買的? | 面做為佐證資料。必要時將由本府向高鐵、台鐵、國                                  |  |  |  |  |  |
|              | 道客運查證。                                                   |  |  |  |  |  |
| 八、退票憑證有哪些?   | 一、 車站臨櫃退票:在臨櫃退票時向車站人員索                                   |  |  |  |  |  |
|              | 取退票證明。高鐵、台鐵、國道客運都有協助開                                    |  |  |  |  |  |
|              | ों. °                                                    |  |  |  |  |  |
|              | <br> 二、  網路視票:請截取有 <b>車票資訊</b> 書面及 <b>視票成</b>            |  |  |  |  |  |
|              | 山之末。<br>动力之末。<br>助政代灯 <u>一天天</u> 航星四八之大风<br>山之末。         |  |  |  |  |  |
|              | 一 77~ <sup>-</sup> 二 二 二 二 二 二 二 二 二 二 二 二 二 二 二 二 二 二 二 |  |  |  |  |  |
|              |                                                          |  |  |  |  |  |
|              | A. 台鐵的目網 <b>7</b> 台鐵目貝>線上訂票>個人訂                          |  |  |  |  |  |
|              | 黑紀録查詢, <b>り</b> 線上下載超黑愿證。                                |  |  |  |  |  |
|              | B. 局鐵網路或 APP 取票:於原訂票網負                                   |  |  |  |  |  |
|              | 或 APP 辦理退票,並列印或截取退票                                      |  |  |  |  |  |
|              | 資訊,包含原搭車日期與起迄站、票                                         |  |  |  |  |  |
|              | 號。APP 退票成功可於交易紀錄查詢,                                      |  |  |  |  |  |
|              | 電子郵件或簡訊都可以提供佐證。                                          |  |  |  |  |  |

退票憑證列舉如下:

# 台鐵退票證明:

- 一、紙本車票: 臨櫃退票時, 主動索取退票證明。各站在退票票
   面上蓋上退票章後影印給旅客當憑證用。
- 二、網路或 APP 取票:於訂票網頁辦理退票,並列印或截取退票 資訊,包含原搭車日期與起迄站、票號。
- 三、其他由台鐵官方出具之退票證明文件:文件內容須包含原搭 車日期與起迄站、票號。

台鐵網路退票

訂票退票紀錄查詢(不限付款通路:窗口、郵局超商、網路退票、app 退票)

步驟1 台鐵首頁>線上訂票>個人訂票紀錄查詢

| 臺灣鐵路<br>Taiwan Railway                     |                                                                               |         |      |      |       | 網站導覽    | ◙ 登入 / 註冊 | Language 🗸 🔭 |  |
|--------------------------------------------|-------------------------------------------------------------------------------|---------|------|------|-------|---------|-----------|--------------|--|
| 線上訂票 旅客服務                                  | 旅遊票券                                                                          | 鐵道旅遊    | 線上購物 | 會員服務 | 招商資訊  | 關於臺鐵    | 廉政平臺      | 臺鐵總體檢        |  |
| ● <b>股票券</b><br>自強/莒光/普悠瑪 等列車 單/1<br>訂票    | 多行程 ■列車                                                                       | 時刻/車次查言 | 旬    |      | •個人訂票 | 紀錄查詢/取消 | 谢訂票/網路付款  |              |  |
| <ul> <li>▲ 個人訂票</li> <li>營 團體訂票</li> </ul> | ▲ 個人訂票       ● 剩餘座位查詢       ● 車票類型與價格         ● 團體訂票剩餘座位查詢       ● 團體訂票剩餘座位查詢 |         |      |      |       |         |           |              |  |
|                                            |                                                                               |         |      |      |       |         |           |              |  |

步驟 2 輸入訂票身分證字號及訂票代碼(忘記代碼請改點選 乘車資訊查詢)

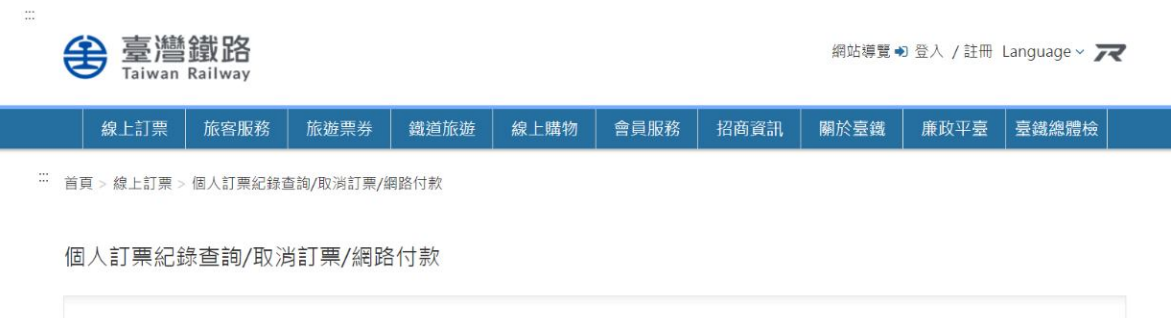

| ● 身分證字號 ○ 護照號碼 | 查詢方式 |      | 訂票代碼 |   |    |
|----------------|------|------|------|---|----|
|                | 訂票代碼 | 乘車資訊 |      | ] | 查詢 |
|                |      |      |      |   |    |

### 步驟3 查詢得到訂票紀錄並點選退票證明下載

| 訂票代碼 2665765 訂票人               |                 |                    |                  |                                                  |                                                                                             |       |   |
|--------------------------------|-----------------|--------------------|------------------|--------------------------------------------------|---------------------------------------------------------------------------------------------|-------|---|
| 旅程                             | 行程資訊(非對號列車為建議搭乘 | 重次) 🗸 🗸            | 票數               | 加購便當                                             | 實付金額                                                                                        |       | ^ |
| 06/14(星期一) 13:38 板橋 → 16:36 臺南 | ᇦ 普悠瑪 127       |                    | 0                | 0                                                | 721                                                                                         |       |   |
|                                | 金額              | 十算<br>退栗手續費依距乘車日天數 | 訂票代<br>分階段4<br>履 | 馬 266576!<br>栗價 7217<br>手續雾<br>(取,按乘車區<br>漂價原價扣收 | 5<br>5<br>5<br>5<br>5<br>5<br>5<br>5<br>5<br>5<br>5<br>5<br>5<br>5<br>5<br>5<br>5<br>5<br>5 | 721 : | 元 |
|                                |                 |                    |                  | 退款金額                                             | 1                                                                                           | 701   | 元 |

| Ⅰ票券/旅客資訊 |              |    |    |       |                             |       |                        | 愛心服務說 | 明 ^        |
|----------|--------------|----|----|-------|-----------------------------|-------|------------------------|-------|------------|
| 旅客       | 座位:普悠瑪 127車次 | 票種 | 便當 | 小計    | 手續費                         | 退款金額  | <mark>退</mark> 票時間     | 車票狀態  | 證明文件       |
| 1        | 5車37號        | 全票 |    | 721 元 | 20 元<br>(以票價<br>721元計<br>算) | 701 元 | 2021/06/08<br>10:22:11 | 已退票   | 下載退<br>票證明 |

### 步驟 4 查詢得到具票號之購票證明及記錄(PDF 檔),列印或截圖。

#### 交通部臺灣鐵路管理局 Taiwan Railways Administration

退票證明

 票號
 N10158561446785
 印製日期
 2021/06/08

 乘車日
 列車資訊
 乘車區間
 票種
 手續費

 2021/06/14
 普悠瑪 127 車次
 板橋 > 臺南
 全票
 20 元

退票時間: 2021/06/08 10:22

\*本退票證明僅作退票手續費證明之用。

\*如因颱風或特殊情形,需退還手續費,不得以此證明做為退還手續費之依據。

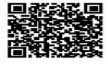

台鐵 APP 退票

- 1.APP 電子車票退票後除採上述查詢下載退票證明外 · 亦可於手機 APP 截圖
- 2.如 APP 因更新或手機更換而佚失電子車票者,請以上述台鐵 官網訂票紀錄查詢
- 3.注意: 截圖須完整包含票號、乘車日期及起訖等票面完整資料

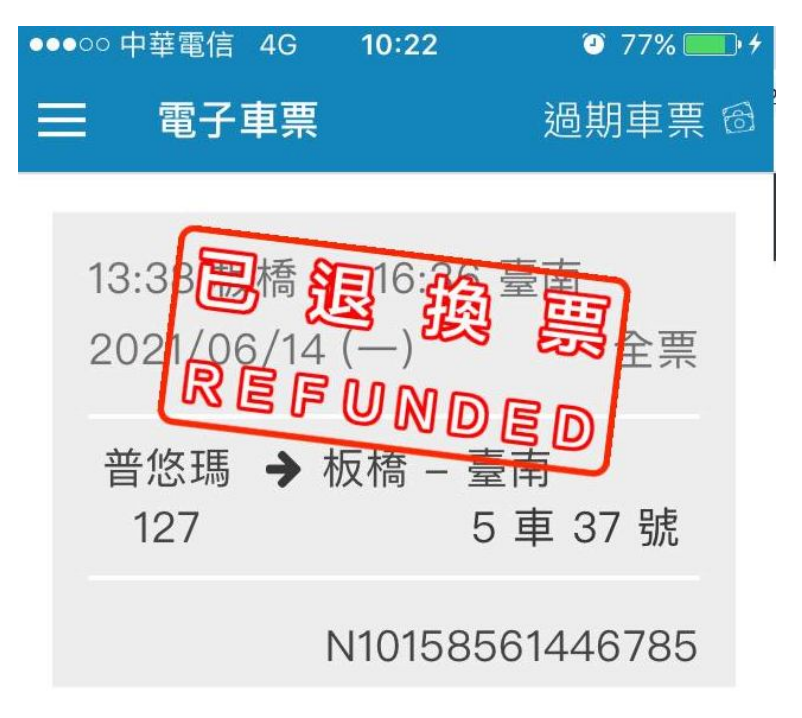

# 高鐵退票證明:

- 一、紙本車票: 臨櫃退票時,主動索取退票證明,由櫃檯簽發退
   票證明。
- 二、網路或 APP 取票:於原訂票網頁或 APP 辦理退票,並列印 或截取退票資訊,包含原搭車日期與起迄站、票號。
- 三、其他由高鐵官方出具之退票證明文件:文件內容均須包含原 搭車日期與起迄站、票號。

### 高鐵 APP 退票紀錄

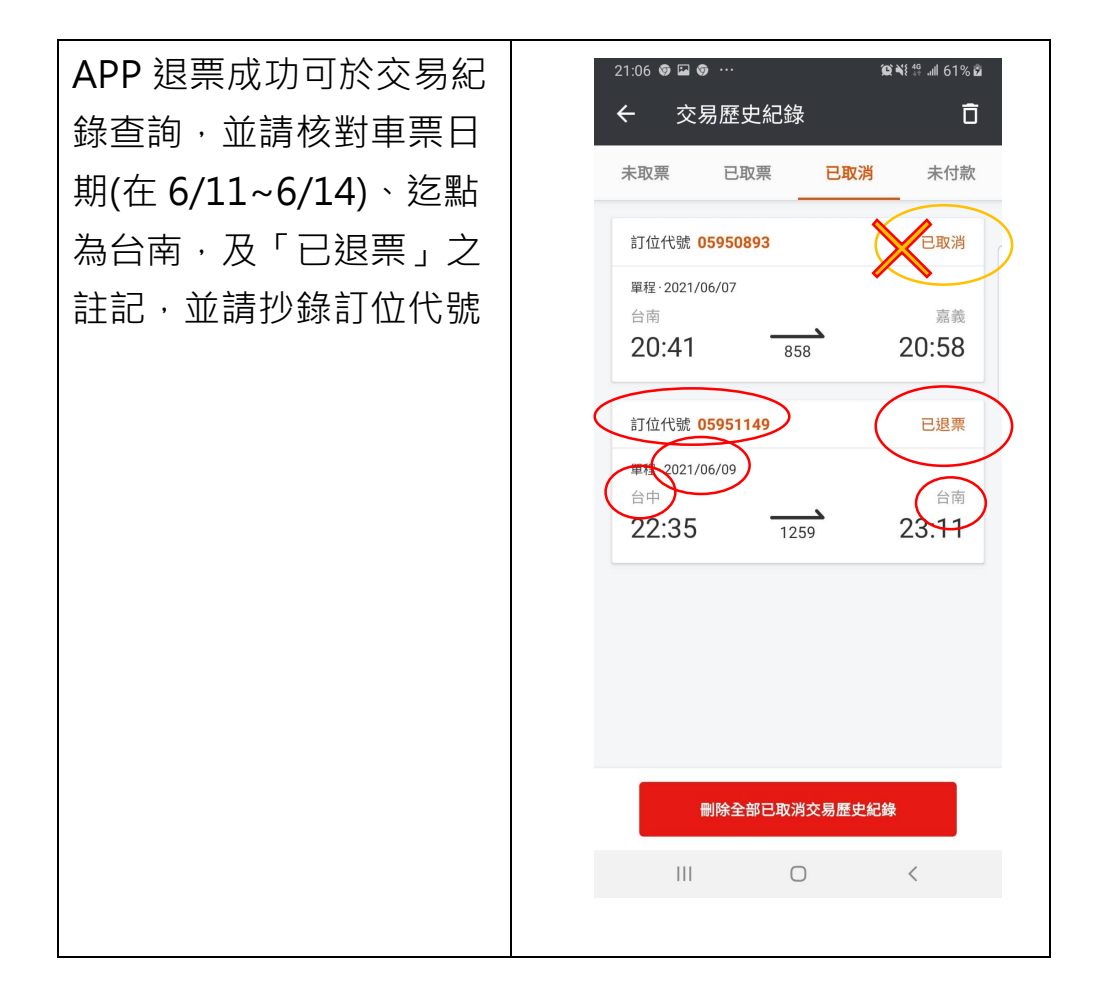

# 高鐵網路退票憑證範例,A、B、C,3方式擇一

| 一般訂業         信用卡優惠尊極         訂位自為小付           您倘未完成訂位取消!            第句選続頁下方、気確定要取消本論訂位」的核助方像後、再點證「下一步」、以完成知<br>影代常態的交易可能未完成。如身任何發現。可使用基礎企業解放客戶部           訂位明細           訂位代號           創位代號           10           10           11           12           14:11           13           14:11           14:11           15           14:11           15           14:11           19           19           19           19                                                                                                    | X TGO会員兌換     A remove # 100 - 年間の # 100 - 年間の # 100 - 年間の # 100 - 年間の # 100 - 年間の # 100 - 100 - 100 | 一般訂票 信用卡優惠專區 訂位查詢/付款 TGo會員兌换<br>取消訂位及週款成功!<br>您的好位已經成功取消!已付款項扣除手續費後將退還至原付款帳戶中<br>如有疑問・請使用高鐵企業網站客戶服務〔聯絡我們〕專區與我們聯<br>繋・ |
|----------------------------------------------------------------------------------------------------|----------------------------------------------------------------------------------------------------|----------------------------------------------------------------------------------------------------|
| ◎我確定要取消本筆訂位(訂位代號05<br>回上一頁                                                                                                    | <sup>5952697)</sup><br><b>下−</b> 参<br>下−*                                                                                                    | ■■110000000000000000000000000000000000                                                                                |
| 21:23 ●●●・       ▲         〈 0931181270       ● ● ÷         ○ 06/09前付款       21:17         ○ 高鐵付款完成。       代號05952697,         ○ 06/10嘉義台南       825次13:55開。         祝您旅途愉快       21:19         ○ 高鐵預訂已取消。       11:19         ○ 高鐵預訂已取消。       11:19         ○ 高鐵預訂已取消。       11:19         ○ 高鐵預訂已取消。       11:19         ○ 高鐵預訂已取消。       11:19         ○ 高鐵預訂已取消。       11:19         ○ 高鐵預訂已取消。       11:19         ○ 人號回回原付款帳●       21:22         □ ● +       ● ●         □ ● +       ●         □ ● +       ●         □ ● +       ●         □ ● +       ●         □ ● +       ●         □ ● +       ●         □ ● +       ●         □ ● +       ●         □ ● +       ●         □ ● +       ●         □ ● +       ●         □ ● +       ●         □ ● +       ●         □ ● +       ●         □ ● +       ●         □ ● +       ●         □ ● +       ● | <ul> <li>L、約山山台区末,</li> <li>台灣高鐵T Express行;</li> <li>eticket@thsrc.con</li></ul>                                                                                                    | 印山小江口之旧宣山     程取消通知/Notice of T Express Booking Cancellation     h.tw     find # 1 ********************************** |

網路退票成功,並請核對車票日期(在 6/11~6/14)、迄點為台 南,及「已退票」或「票款退還」之註記,並請抄錄訂位代 號